# Enterprise License Manager ライセンスの削除

### 内容

<u>概要</u> <u>前提条件</u> <u>要件</u> <u>使用するコンポーネント</u> <u>問題</u> 解決方法

### 概要

このドキュメントでは、Enterprise License Manager(ELM)の誤ったインスタンスにインストール されているライセンスを削除する方法について説明します。 混乱を防ぐために、これらのライセ ンスを誤ったインスタンスから削除する必要があります。

### 前提条件

#### 要件

Cisco Unified Communications Manager(CUCM)バージョン9.xに関する知識があることが推奨されます。

#### 使用するコンポーネント

このドキュメントの情報は、CUCMバージョン9.xに基づくものです。

このドキュメントの情報は、特定のラボ環境にあるデバイスに基づいて作成されました。このド キュメントで使用するすべてのデバイスは、初期(デフォルト)設定の状態から起動しています 。対象のネットワークが実稼働中である場合には、どのようなコマンドについても、その潜在的 な影響について確実に理解しておく必要があります。

#### 問題

すべてのコールマネージャノードにELMのインスタンスが存在するため、ライセンスが誤ったノ ードに関連付けられることがあります。たとえば、ライセンスは、パブリッシャのELMインスタ ンスではなく、サブスクライバのELMインスタンスに関連付けられます。

## 解決方法

特定のノードのELMインスタンスからすべてのELMライセンス情報を削除するには、次の手順を 実行します。

- 1. CUCM CLIにログインします。
- 2. 次のコマンドを入力します。

license management reset registration

- 3. プロンプトが表示されたら、**質問に対**応してYと入力し、Enterキーを**押します**。これにより 、ELMがリセットされます。
- 4. リセットが完了すると、ELM Webページが起動します。

5. ELM Webページがバックアップされたら、ログインし、[今すぐ同期]ボタンを押します。 同期が完了すると、このノードのライセンスは失われます。[ライセンス管理] —> [ライセンス]の 下でライセンスをロードした場合に、ELMに**は履歴トランザクションが表示されます**。ただし、 実際のライセンス使用状況データ(Monitoring —> License Usage)はクリアされ、このノードの ELMは<Demo mode>に戻ります。